# و AsyncOS 15.0.2 ىلع Vault ةمدخ ةداعتسإ ديربلا ةرابعل ةقحاللا تارادصإلاو 15.5.1 (SEG) ةنمآلا ينورتكلإلا

### تايوتحملا

<u>ةمدقملا</u>

<u>تابل طتمل ا</u> <u>قمدختس مل ا تان وكمل ا</u>

<u>ةيساسأ تامولعم</u>

<u>ينورتكلالا ديربالا قرابعل نيزختالا قراسم قئيمت متي مل 1: ويرانيسال </u> ريفشتارا ليطعت متيو ،Cisco نم (SEG) قرماًل

<u>نم (SEG) ةنمآلا ينورتكلالا ديربلا ةرابع نزخم ةئيەت متت مل :2 ويرانيسلا</u> <u>دريفشتلا نيكمت متيو ،Cisco</u>

<u>ةلص تاذ تامولعم</u>

### ةمدقملا

نم ةنمآلا ينورتكلإلا ديربلا ةباوب ىلع Vault ةمدخ ةداعتسإ تاداشرإ دنتسملا اذه مدقي Cisco لكب ةصاخلا.

تابلطتملا

رادصإلا ةنمآلاا ينورتكلإلاا ديربلاا ةرابعل AsyncOS ب ةفرعم كيدل نوكت نأب Cisco يصوت ثدحألاا تارادصإلاو 15.5.1 و 15.0.2.

ةمدختسملا تانوكملا

ةصاخ ةيلمعم ةئيب يف ةدوجوملا ةزهجألاا نم دنتسملا اذه يف ةدراولا تامولعملا ءاشنإ مت. تناك اذإ .(يضارتفا) حوسمم نيوكتب دنتسملا اذه يف ةمدختسُملا ةزهجألاا عيمج تأدب رمأ يأل لمتحملا ريثأتلل كمهف نم دكأتف ،ليغشتلا ديق كتكبش.

## ةيساسأ تامولعم

لقحلا يف اەتفداصم تمت يتلا ةعئاشلا تاەويرانيسلا TechZone نم لاقملا اذه فصي ەذە كدشرت .ةنمآلا ينورتكلإلا ديربلا ةرابعل Cisco AsyncOS ىلع رثۇي نأ نكمي يذلا ةفيظولا ةداعتسال اەحالصاو ءاطخألا فاشكتسأ تاوطخ ذيفنت ىلإ اضيأ ةلاقملا.

ةحاسم نأ ركذت تاهيبنت ءاشنإب AsyncOS 15.5.1 منمآلا ينورتكلإلاا ديربلاا ةرابع موقت ةمالس نم ققحتلا لشف" وأ ".حيحص لكشب تامدخلا ضعب لمعت ال دقو ،ةلطعم نيزختلا ".نزخملا

تالجس لخاد كلذكو زامجلا ىلع تارييغتلا ذيفنت ءانثأ ءاطخألا ىرتس ،AsyncOS 15.0.2 يف

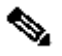

-fipsconfig رمألا مدختساف ،زاهجلا رماوأ رطس ىلإ لوصولا نكمي ناك اذإ :ةظحالم 💊 لشف تاهيٻنت يوتحت امك .انكمم ريفشتلا ناك اذإ ام ديدحتل encryptconfig CLI تامولعملا هذه يلع نزخملا.

## ديربلا ةرابعل نيزختلا ةحاسم ةئيهت متي مل :1 ويرانيسلا .ريفشتلا ليطعت متيو ،Cisco نم (SEG) ةنمآلا ينورتكلإلا

مادختساب رشابم SSH لاصتا لالخ نم ةنمآلا ينورتكلإلا ديربلا ةباوب ىلإ لوخدلا لجس .1 :ةروكذملا دامتعالا تانايب

username: enablediag

لوؤسملا مدختسم رورم ةملك :رورملا ةملك

enablediag. ةمئاق ضرع متي ،ةحجانلا ةقداصملا دعب

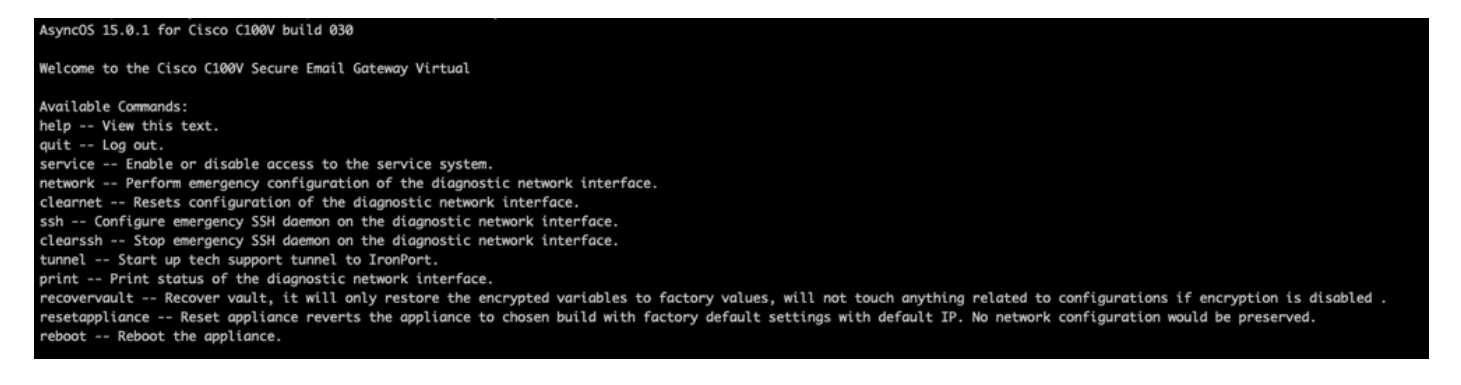

مدع دنع Async OS 15.0.1 ليغشتلا ماظن ىلع اضيأ تاوطخلا هذه قبطنت :ةظحالم 🔇 رىفشتلا نىكمت.

.Enter ىلع طغضاو "Y" مادختساب دكأت .RecoverVault رمألا لخدأ ،ةمئاقلا نم .2

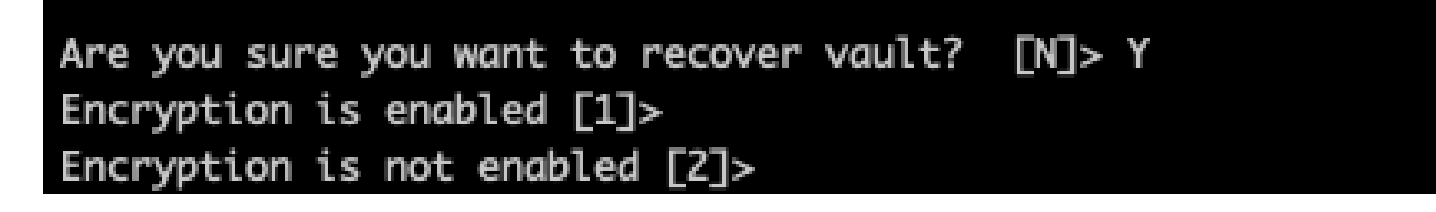

اهلامتكا قرغتسي دق .Vault Recovery ةيلمع ذيفنتل ريفشتلا ليطعت ةلاح يف ،2 لخداً .3 .ناوث عضب

لوؤسملا مدختسملا دامتعا تانايب عم ةنمآلا ينورتكلإلا ديربلا قرابع ىلإ لوخدلا لجس .4 كيدل ينورتكلإلاا ديربالا ةباوب ةبقارمب عتمت .زاهجاا ليغشت ةداعإو ةيلمعاا لامتكا دعب نزځملاب تاهېٻنت ةيا یلع لوصحلل تاعاس عضبل.

💊 حلصت ال ةمدقملا تاوطخلا تناك اذإ وأ ةطقن يأ يف ةدعاسم ىلإ ةجاحب تنك اذإ :ةظحالم نم (TAC) ةينقتلا ةدعاسملا زكرمب لصتاف ،ةلكشملا

#### ينورتكلإلا ديربلا ةرابع نزخم ةئيەت متت مل :2 ويرانيسلا ريفشتلا نيكمت متيو ،Cisco نم (SEG) ةنمآلا

نايكمت عم Vault ءاطخأ ةەجاوم يف AsyncOS 15.0.1 زاەجلال ليغشتل ةبسنلاب :ةظحالم رماوألا رطس ةەجاو وأ (GUI) ةيموسرلا مدختسملا ةەجاو ىلإ لوصولا نكمي ،ريفشتلا ديربلا ةباوب ىلإ لوصولا كيلعف ،كلذ ثدح اذإ .ةنمآلا ينورتكلإلا ديربلا ةرابعل (CLI) لاصتالاو enablediag مدختسم عم ةيلسلست مكحت ةدحو مادختساب ةنمآلا ينورتكلإلا ب TAC ب

تاوطخلا ذيفنتب مقف ،(رماوألا رطس ةهجاو) CLI لالخ نم زاهجلا ىلإ لوصولا نكمي ناك اذإ ةيلاتات

ا مادختساب رشابم SSH لاصتا لالخ نم ةنمآلا ينورتكلإلا ديربلا ةباوب ىلإ لوخدلا لجس . ةروكذملا دامتعالا تانايب:

username: enablediag

لوؤسملا مدختسم رورم ةملك :رورملا ةملك

enablediag. ةمئاق ضرع متي ،ةحجانلا ةقداصملا دعب

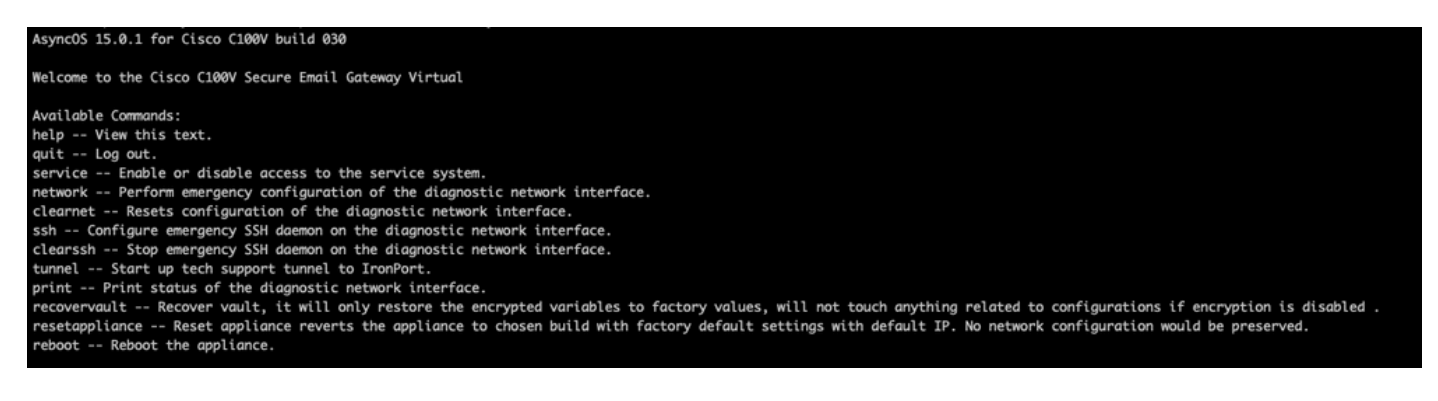

ةرفشملا رورملا تاملك عم ظوفحملا زاهجلا نيوكت نم ةخسن دوجو نم دكأت :ريذحت الله المن المن المرامي المالي المالي ا الله المالي المالي المالي المالي المالي المالي المالي المالي المالي المالي المالي المالي المالي المالي المالي ا الماني المالي المالي المالي المالي المالي المالي المالي المالي المالي المالي المالي المالي المالي المالي المالي الماني وكان المالي المالي المالي المالي المالي المالي المالي المالي المالي المالي المالي المالي المالي المالي ا

2. مادختساب دكأت RecoverVault. مادختساب دكأت YmecoverVault مأل الخدأ ،ةمئاقل انم

#### Are you sure you want to recover vault? [N]> Y Encryption is enabled [1]> Encryption is not enabled [2]>

اەلامتكا قرغتسي دق .Vault Recovery ةيلمع ذيفنتل ريفشتلا نيكمت ةلاح يف ،1 لخدأ .3 ناوث عضب.

لوؤسملا مدختسملا دامتعا تانايب عم ةنمآلا ينورتكلإلا ديربلا ةرابع ىلإ لوخدلا لجس .4 كيدل ينورتكلإلا ديربلا ةباوب ةبقارمب عتمت .زاهجلا ليغشت ةداعإو ةيلمعلا لامتكا دعب نزخملاب تاهيبنت ةيأ ىلع لوصحلل تاعاس عضبل.

ةرفشملا تاريغتملا ةداعتسال ظوفحملا زاهجلا نيوكت نم ةخسن ليمحت .5

ا حلصت ال ةمدقملا تاوطخلا تناك اذا وأ ةطقن يأ يف ةدعاسم ىلإ ةجاحب تنك اذا :ةظحالم Cisco. نم (TAC) تم (TAC) تي أولي الم

#### ةلص تاذ تامولعم

- <u>Cisco Systems</u> <u>تادنتسمل او ينقتل امعدل ا</u>
- يئاەنلام مدختسملا قلدا Cisco نم قنمآلا ينورتكلالا ديربلا قرابع
- رادصإلا تاظحالم Cisco نم ةنمآلا ينورتكلإلا ديربالا قرابع •

ةمجرتاا مذه لوح

تمجرت Cisco تايان تايانق تال نم قعومجم مادختساب دنتسمل اذه Cisco تمجرت ملاعل العامي عيمج يف نيم دختسمل لمعد يوتحم ميدقت لقيرشبل و امك ققيقد نوكت نل قيل قمجرت لضفاً نأ قظعالم يجرُي .قصاخل امهتغلب Cisco ياخت .فرتحم مجرتم اممدقي يتل القيفارت عال قمجرت اعم ل احل اوه يل إ أم اد عوجرل اب يصوُتو تامجرت الاذة ققد نع اهتي لوئسم Systems الما يا إ أم الا عنه يل الان الانتيام الال الانتيال الانت الما